# **Using the DWC-INTCAM02 Door Station IP Camera with DW Spectrum Mobile App**

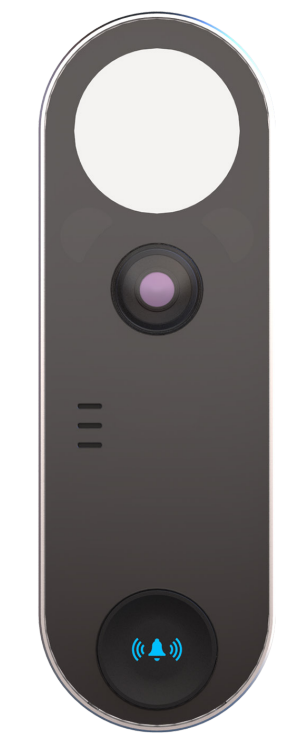

### **DOORBELL PUSH NOTIFICATION - SPECTRUM (CAMERA RULES)**

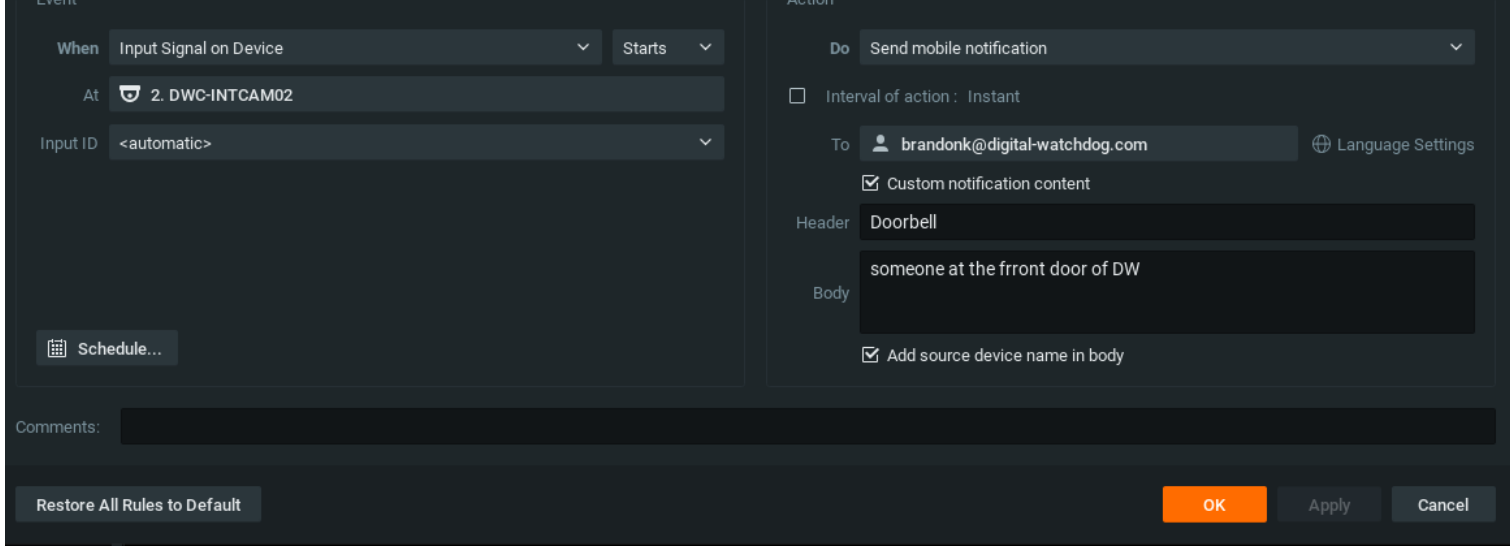

#### WHEN

• Input signal detected at <INTCAM> (Input ID: automatic or Input 2).

#### ACTION

- Send a mobile notification instantly or at a user-defined interval.
- Allow custom notification content: Add a header. •
  - Include the source device name in the body (optional). •

### **DOORBELL PUSH NOTIFICATION - SPECTRUM MOBILE**

**IMPORTANT NOTES:** Ensure Spectrum notifications are enabled in both your phone's system settings and the mobile app.

- 1. Notification Test: Create an event by pressing the doorbell button.
- 2. Playback Verification: Confirm the event is received and playback is accessible for review.

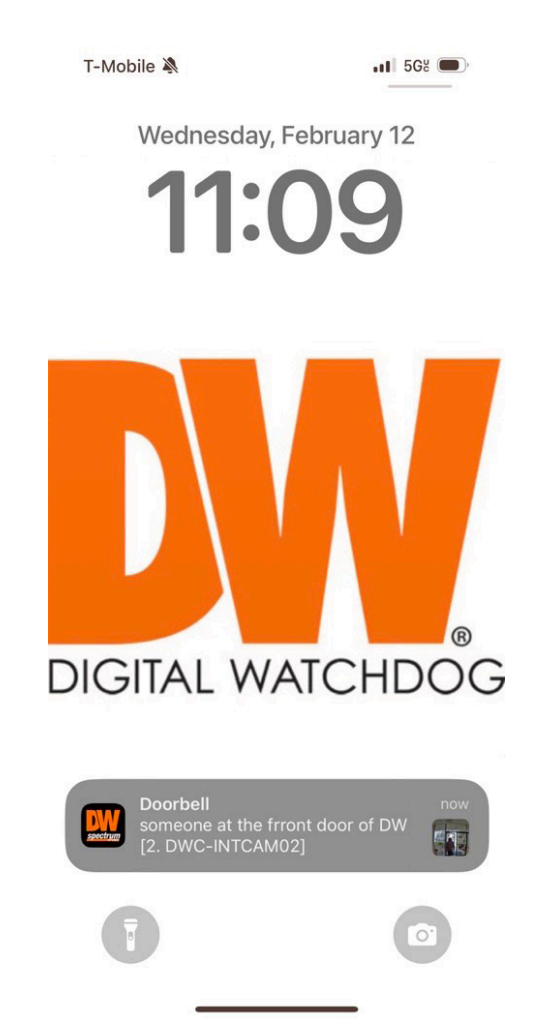

1. Notification received successfully.

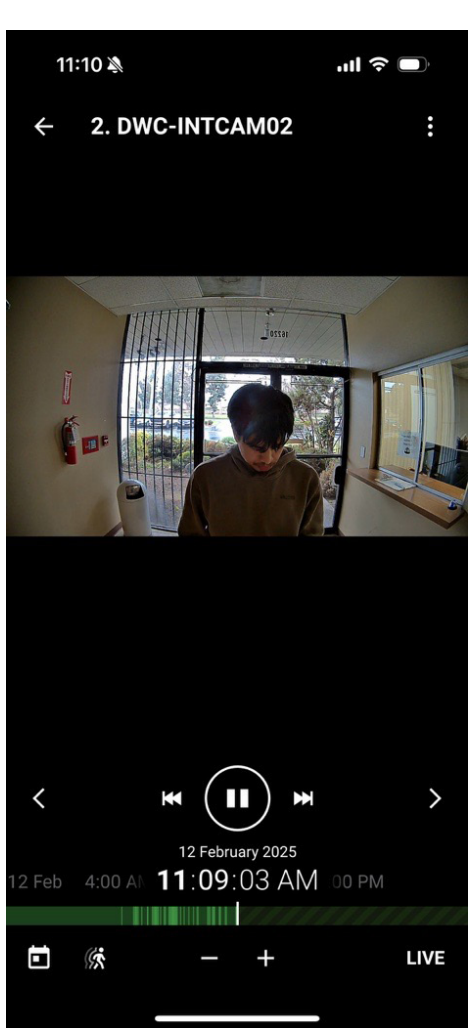

2. Event playback in the app.

### **DOOR LOCK RELEASE - SPECTRUM (CAMERA RULES)**

| Event        |                                  | <br>Action      |                             |                     |      |   |
|--------------|----------------------------------|-----------------|-----------------------------|---------------------|------|---|
| When         | Soft Trigger                     | Do Do HTT       | TP(S) request               |                     |      |   |
| At           | 2. DWC-INTCAM02 (192.168.16.108) | Interval of ac  |                             |                     |      |   |
| Available to | 🚨 All Users                      | HTTP(S) URL     | http://192.168.10.74/UnLock | kingByAdmin         |      |   |
| Name         | Door Open                        |                 |                             |                     |      |   |
| Icon         |                                  | HTTP(S) Content |                             |                     |      |   |
|              |                                  | Content Type    | Auto                        |                     |      | ~ |
|              |                                  | Login           | admin                       | Authentication Type | Auto |   |
| 🔝 Schedu     | Ile                              | Password        | •••••                       | Request Method      | Auto |   |

- Trigger: Soft Trigger at <INTCAM>.
- Availability: Assign to all users or specific users (customizable).
- **Customization**: Name the trigger and select an icon.

#### ACTION

- Send an HTTP(S) request instantly or at a user-defined interval.
- **Request Details:** 
  - URL: http://<INTCAM IP Address>/UnLockingByAdmin ٠
  - Content Type: Auto
  - Authentication: Use INT camera credentials (auto-detected for type and request method).

## **DOORBELL LOCK RELEASE (SPECTRUM MOBILE)**

### **STEPS:**

- 1. Open the INTCAM live view in the Spectrum Mobile app.
- 2. Locate the soft trigger icon in the bottom right corner.
- 3. Press the icon to unlock the door.

### **OUTCOME INDICATORS:**

Success: Green check mark Failure: Red X

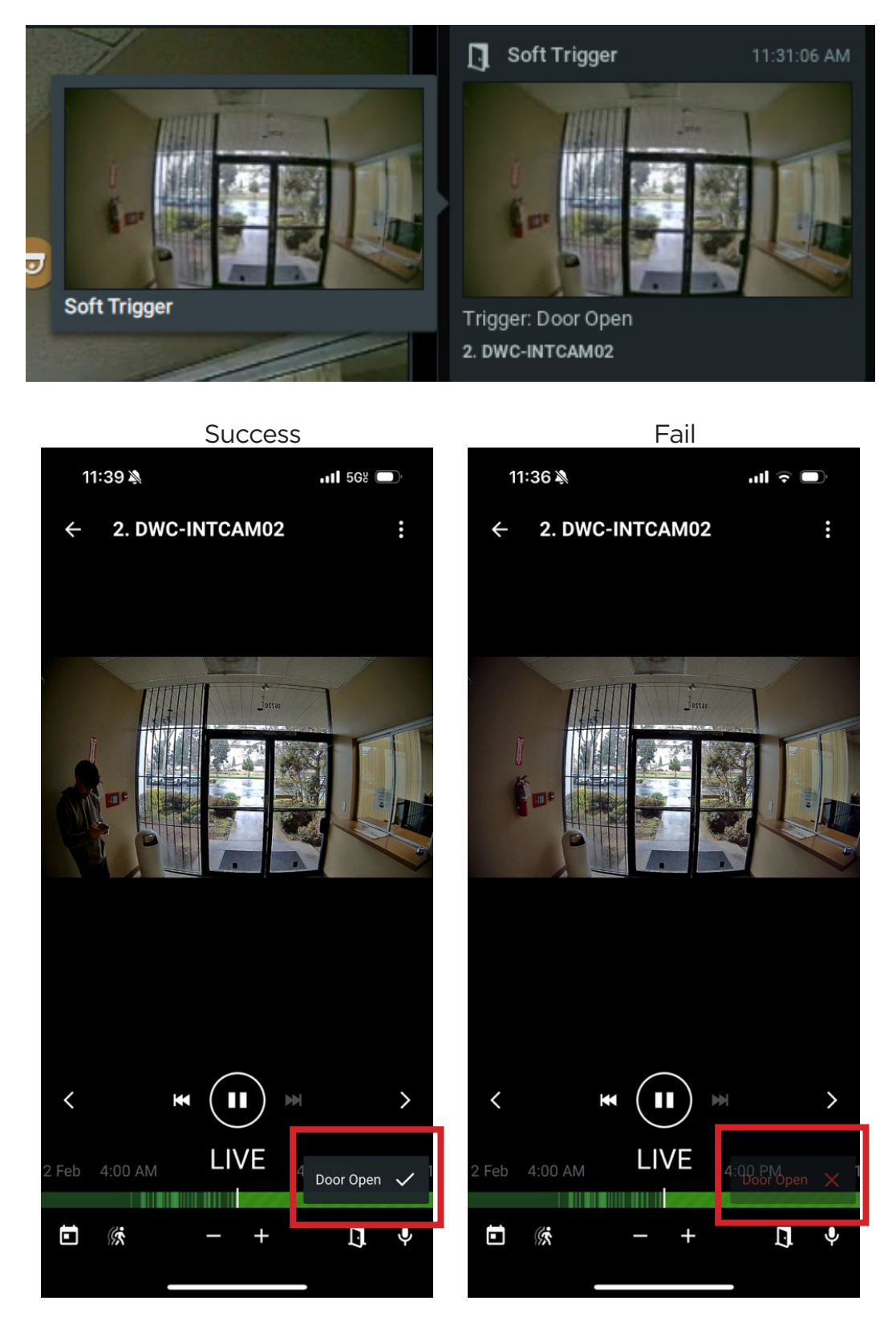

ADDITIONAL MOBILE PLAYBACK SEARCH FEATURES

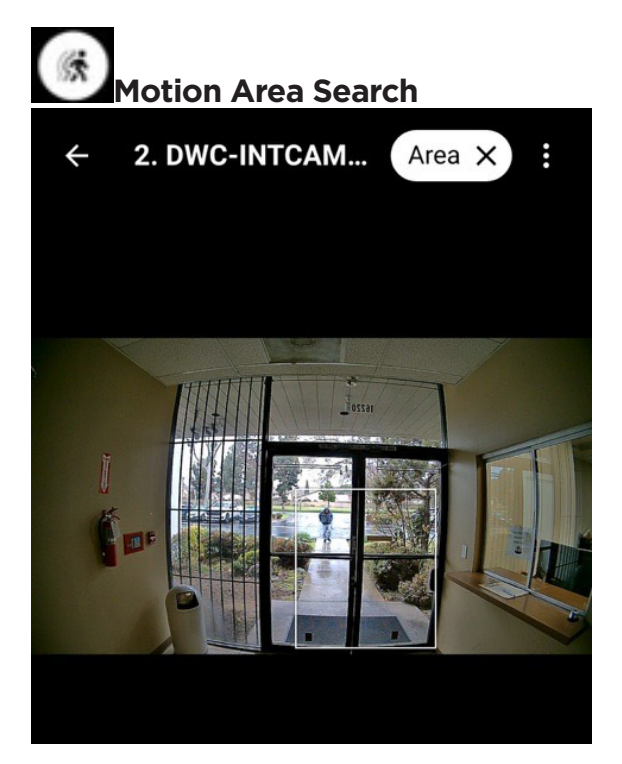

### STEPS:

- 1. Click the **motion icon.**
- 2. On the image, hold and drag to create a box over the **Region of Interest (ROI)**.

### OUTCOME:

Events are highlighted in red on the timeline.

| < |    | Feb | ruary 2 |   | > |   |
|---|----|-----|---------|---|---|---|
|   |    |     |         |   |   |   |
|   |    |     |         |   |   | 1 |
| 2 | 3  | 4   | 5       | 6 | 7 | 8 |
| 9 | 10 | 11  | 12      |   |   |   |
|   |    |     |         |   |   |   |
|   |    |     |         |   |   |   |
|   |    |     |         |   |   |   |

STEPS: Select a date using the calendar (month, day, and year). 1.

#### **INDICATOR:**

Days with archived recordings are highlighted in green.

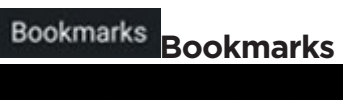

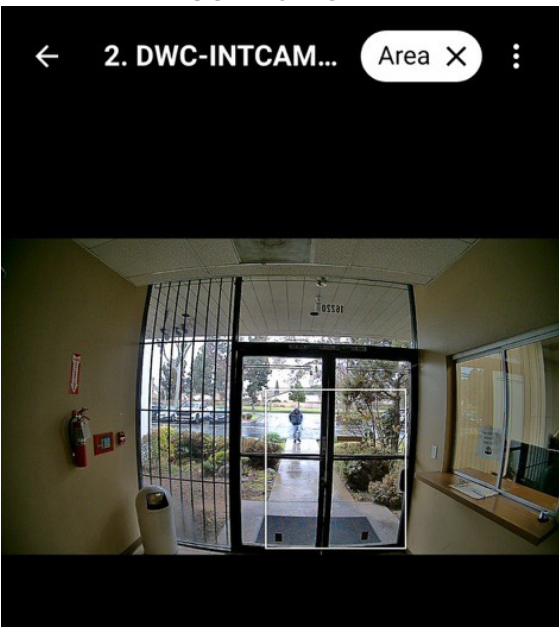

#### **RULE CREATION:**

- When: Input Signal on device (Doorbell) button press.
- Action: Create a bookmark.

#### **ACCESSING BOOKMARKS:**

• Go to the **top right menu** to view bookmarks.

### 2-WAY AUDIO

#### DW Spectrum Server

#### Audio

Enable audio

Use audio stream from this device 🗸

🗹 Enable 2-way audio

Use this device for audio output 🗸

#### **STEPS (DESKTOP):**

- 1. Go to Camera Settings.
- 2. Enable Audio and 2-Way Audio.

#### Spectrum Mobile (Audio Out)

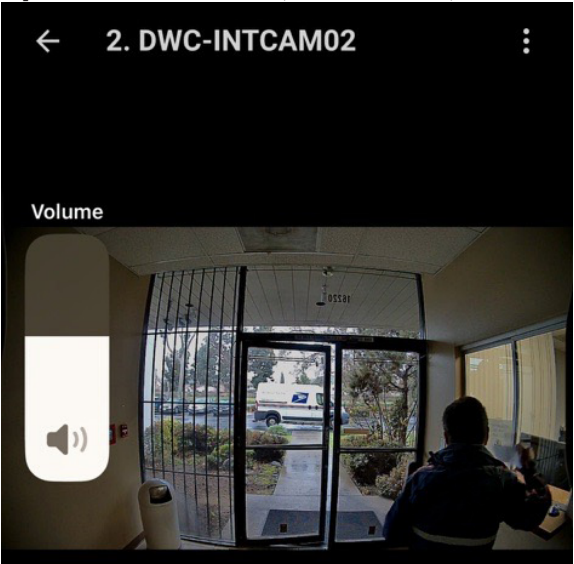

#### **STEPS (AFTER ENABLING AUDIO):**

- 1. Open the **INTCAM** live view.
- 2. Adjust the volume to listen through the camera's built-in microphone.

#### Spectrum Mobile (Audio In)

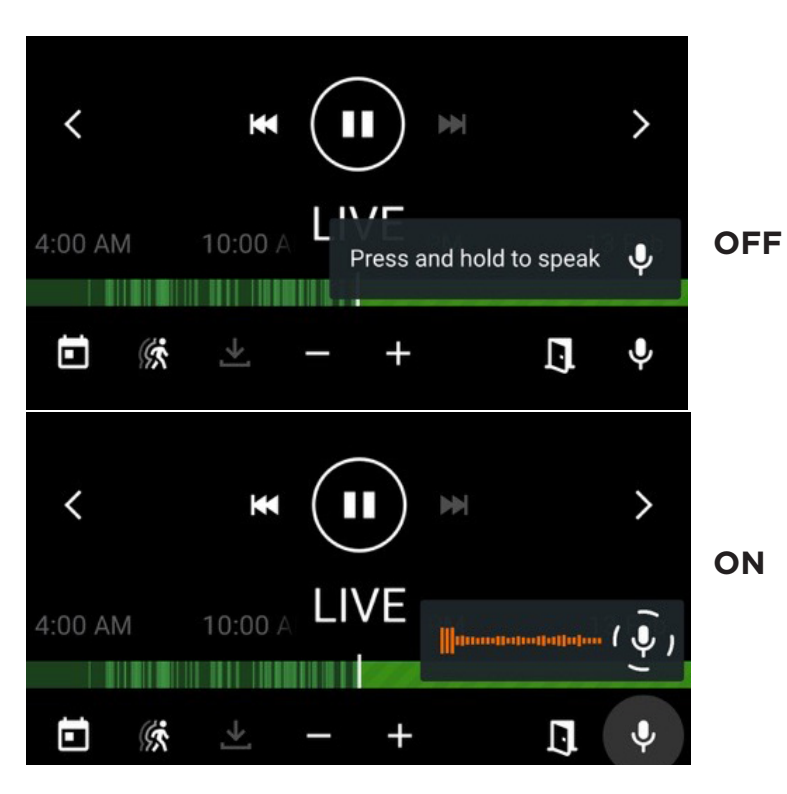

#### STEPS:

- 1. In the bottom right corner, **press and hold the microphone icon.**
- 2. The mic will activate, and audio will play through the camera's built-in speaker.

### AUDIO SETTINGS FOR 2-WAY AUDIO

#### **Camera Web**

| Camera Settings - 2. DWC-INTCAM02 - DW Spectrum Client |           |        |           |          |          |          |         |        | × |
|--------------------------------------------------------|-----------|--------|-----------|----------|----------|----------|---------|--------|---|
| General                                                | Recording | Motion | Dewarping | Hotspots | Advanced | Web Page | Plugins | Expert |   |

| Video                           |                |         |
|---------------------------------|----------------|---------|
| Camera Camera Parameters        |                | Save    |
| Setup                           | Audio Type     | MIC 🗸   |
| Live                            | Audio Encoding | G711A 🗸 |
| Complete Surveillance Solutions | Z Enable       |         |

- 1. In the **DWC-INTCAM02** camera's Setup Menu, select the "Audio" tab.
- 2. Enable the audio codec and configure the following:
  - Audio Encoding: G711A.
  - Audio Type: MIC.

#### **DW Spectrum Server**

| DW Camera Settings - 2. DWC-INTCAM02 - DW Spectrum Client            |              |  |  |  |  |  |  |  |
|----------------------------------------------------------------------|--------------|--|--|--|--|--|--|--|
| General Recording Motion Dewarping Hotspots Advanced Web Page Plugin | s Expert     |  |  |  |  |  |  |  |
| Stream Settings                                                      | Logical ID 💿 |  |  |  |  |  |  |  |
| C Keep camera stream and profile settings C Generate Reset           |              |  |  |  |  |  |  |  |
| Disable secondary stream Web Page                                    |              |  |  |  |  |  |  |  |
| Do not record primary stream                                         |              |  |  |  |  |  |  |  |
| 🗌 Do not record secondary stream Web Page Port 🔤 🗸 🗹 Auto            |              |  |  |  |  |  |  |  |
| Do not record audio                                                  |              |  |  |  |  |  |  |  |
|                                                                      |              |  |  |  |  |  |  |  |

#### Steps:

- 1. In **DW Spectrum**, G711U is the default audio codec and DW Spectrum will attempt to
- automatically change the camera's audio/video codec to its default value.
- 2. To prevent this, in the DW Spectrum Client, open the Camera Settings menu for the DWC-INTCAM02. Navigate to the "Expert" tab and enable "Keep camera stream and profile settings."
- 3. Apply and save the settings. DW Spectrum will keep the camera's G711A audio codec settings.

#### **OPTIONAL: DW SPECTRUM MOBILE - Special feature**

#### **Beta Features**

- **EARLY ACCESS TO NEW FEATURES:**
- 1. Go to the DW Spectrum App Settings.
- 2. Scroll to BETA Features and enable Video Download.
- 3. Relaunch the app.

#### OUTCOME:

The user can now save videos directly to their phone.

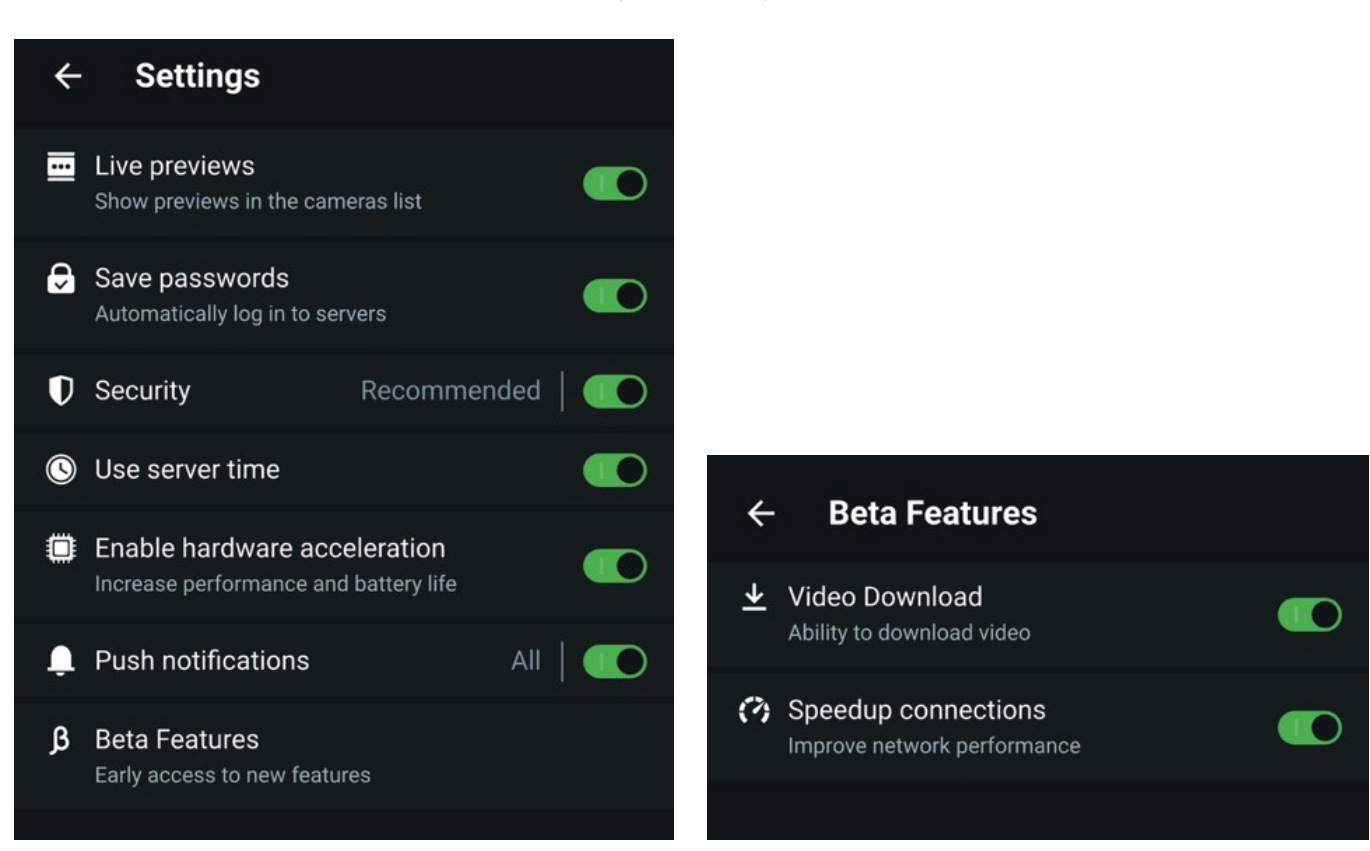

### **OPTIONAL: CUSTOMIZED TEXT TO SPEECH GREETING - SPECTRUM** (CAMERA RULES)

| When          | Input Signal on Device  | Starts | Do Speak 🗸                                   |
|---------------|-------------------------|--------|----------------------------------------------|
|               | J. DWC-INTCAM02         |        | at 😈 2. DWC-INTCAM02                         |
| Input ID      | <automatic></automatic> |        | Also play on source camera                   |
|               |                         |        | Interval of action : Instant                 |
|               |                         |        | Speak to users 🚨 Administrators, Power Users |
|               |                         |        | Speak the following: Wel-come, Please Wait   |
| 🔛 Schedu      | le                      |        | Volume:O Test                                |
|               |                         |        |                                              |
| Comments:     |                         |        |                                              |
| Restore All R | ules to Default         |        | OK Apply Cancel                              |

#### **WHEN**

Input signal detected at <INTCAM> (Input ID: automatic or Input 2).

- ACTION
- Speak:
  - Device: <INTCAM>
  - Timing: Instant Audience: Selected users
  - Message: Custom greeting (adjust volume and test). ٠

#### **OUTCOME:**

When the doorbell is pressed, the custom greeting will play.